Program Administrator Guide
Add A New User

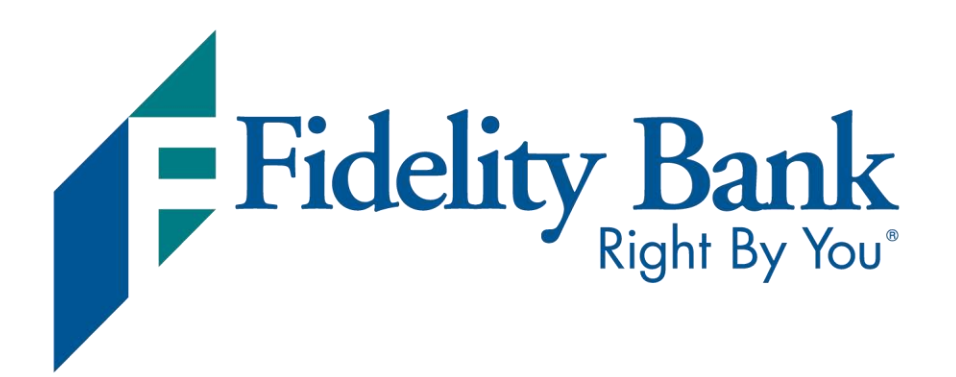

Member FDIC Rev. 8/2024

Add A New User

F

As a Program Administrator (PA), you will manage the entire credit card relationship for your business, including setting up users and controlling and monitoring employee transaction limits. SpendTrack, our new business credit card system, allows you to easily send invitation links to your employees so they can conveniently monitor their card online.

Please use the instructions below to add users to SpendTrack.

# | Getting Started

Visit <u>fidelitybanknc.com</u> and log in to Business Advantage or Small Business Online Banking using the same credentials you currently use.

| Fidelity Bank                           | Business 🗸 🔰 I                       | Personal ~             | Wealth $\lor$ | Mortgage                                                             | SBA Lending $\vee$ |                                                                  | Х                |
|-----------------------------------------|--------------------------------------|------------------------|---------------|----------------------------------------------------------------------|--------------------|------------------------------------------------------------------|------------------|
| Special Offer fo                        | or Business (                        | Owners:                |               | antes<br>Generalita de la composition<br>Seguencia de la composition |                    | Fidelity Bank<br>Right By You<br>Account Type:<br>Small Business | <u> </u>         |
| Receive Big<br>At Work Ac<br>Monthly Se | g Benefits<br>count and<br>rvice Cha | With a<br>l No<br>rge. | n             |                                                                      |                    | Customer ID:<br><br>Password:                                    |                  |
| Learn More                              |                                      |                        |               |                                                                      |                    | Show Password Enroll Now Log In                                  | Forgot Password2 |
|                                         |                                      |                        |               |                                                                      |                    | <u>Remote Deposi</u>                                             | tLogin           |
|                                         |                                      |                        |               |                                                                      |                    |                                                                  |                  |

Once logged in, scroll down to the Cards section and click on a card to access SpendTrack.

| Cards           |               |                 |                   |
|-----------------|---------------|-----------------|-------------------|
| Corporate Total | Owner         | Current Balance | Available Balance |
| XXXXXXXX5804    | FIDELITY BANK | COMING SOON     | COMING SOON       |

Add A New User

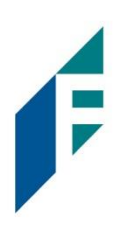

#### Invite an Existing Cardholder to SpendTrack

Once you are logged in to SpendTrack, click Users on the navigation menu.

| 0                                                                                                    | Fidelity Bank                                                              |                 |   |
|----------------------------------------------------------------------------------------------------|----------------------------------------------------------------------------|-----------------|---|
| 53<br>Home                                                                                                    | Good day, 7141gormaa<br>Here is what's happening with your accounts and ca | rdholders       |   |
| = <mark>↓</mark> 0<br>Notifications                                                                                                    | Select company                                                             | Billing account |   |
| Departments                                                                                                    | FIDELITY BANK                                                              | FIDELITY BANK   | • |
| ta Carlos de Carlos de Car | FIDELITY BANK (FIDELITY BA                                                 | ANK)            |   |
| 🖬<br>Audit logs                                                                                                    | Balance and payments Breakdown by categ                                    | lory            |   |
| <b>.d</b><br>Analytics                                                                                                    | Current balance<br>\$ 0.00                                                 |                 |   |
|                                                                                                    | Available condit \$ 50.00   Condit limit \$ 50                             |                 |   |

Then, find the user that you would like to send an invitation link to and verify the email address on file is accurate. If it is correct, click on the three dots and select Send invitation. If the email address is not correct or if there is not one on file, review the steps to update user contact information.

| FIDELITY BANK<br>amy.gorman@fidelitybanknc.com | FIDELITY BANK | User | Not invited | 0929 | $\rightarrow$ | <ul> <li>Send invitation</li> </ul>                  |     |
|------------------------------------------------|---------------|------|-------------|------|---------------|------------------------------------------------------|-----|
| FISERV TEST VC IPAY                            | FIDELITY BANK | User | Notinvited  | 0221 |               | View card transactions<br>Manage user profile        | ••• |
|                                                |               |      |             |      |               | Manage cards<br>Remove user<br>Manage company access |     |

A confirmation screen will appear, Click Yes to send an invitation to the user.

Add A New User

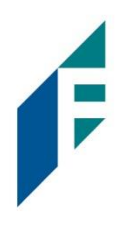

| E | Invite user                                                                                                    | × |  |
|---|----------------------------------------------------------------------------------------------------|---|--|
|   | This sends an invite to the user for activation. Once activated the user wi<br>be able to login and use SpendTrack. Do you wish to continue? | I |  |
|   | No                                                                                                    |   |  |

The user will receive an email with set up instructions, an activation link, an activation code, and a SpendTrack link to complete their registration. Users will also be required to set up a password and agree to terms and conditions.

Users will only have access to their own card.

## | Invite More Than One Existing Cardholder to SpendTrack

Once you are logged in to SpendTrack, click Users on the navigation menu.

| P | Fidelity Bank                                                                  |                 |   |
|---|--------------------------------------------------------------------------------|-----------------|---|
|   | Good day, 7141gormaa!<br>Here is what's happening with your accounts and cardh | olders          |   |
|   | Select company                                                                 | Billing account |   |
|   | FIDELITY BANK                                                                  | FIDELITY BANK   | • |
|   | FIDELITY BANK (FIDELITY BAN                                                    | NK)             |   |
|   | Balance and payments Breakdown by category                                     |                 |   |
| s | Current balance                                                                |                 |   |
|   | \$ 0.00                                                                        |                 |   |
|   | Available credit \$ 50.00   Credit limit \$ 50                                 |                 |   |

Add A New User

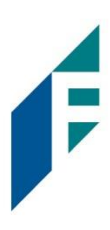

Then, verify the email addresses on file are accurate for the users you'd like to invite to SpendTrack. If they are correct, select the users you'd like to send an invitation link to and click Invite selected. If the email addresses are not correct or if there is not one on file, review the steps to update user contact information.

| Users    |                                               |                     |                       |             |             |             | Add user |
|----------|-----------------------------------------------|---------------------|-----------------------|-------------|-------------|-------------|----------|
| Q Search | by name, email, card last 4, department or    | employee id 🛛 🕈 Fil | ter 🗳 Invite selected | -           |             |             |          |
|          | Name 🗢                                        | Department          | Pole                  | Status      | Card ending | Employee ID | Actions  |
|          | Amy Gorman<br>amy.gorman@fidelitybanknc.com * | FIDELITY BANK       | Program administrator | Active      |             |             |          |
|          | Amy Gorman<br>aimster_346@yahoo.com           | FIDELITY BANK       | Program administrator | Active      |             |             |          |
|          | FIDELITY BANK                                 | FIDELITY BANK       | User                  | Not invited | 0929        |             |          |
|          | FISERV TEST VC IPAY                           | FIDELITY BANK       | User                  | Not invited | 0221        |             |          |
|          |                                               |                     |                       |             |             |             |          |

A confirmation screen will appear, Click Yes to send an invitation to the user.

| ſ | Invite user                                                                                                    | ×   |  |
|---|----------------------------------------------------------------------------------------------------|-----|--|
| , | This sends an invite to the user for activation. Once activated the user wi<br>be able to login and use SpendTrack. Do you wish to continue? | ill |  |
|   | No                                                                                                    | s   |  |

The user will receive an email with set up instructions, an activation link, an activation code, and a SpendTrack link to complete their registration. Users will also be required to set up a password and agree to terms and conditions.

Users will only have access to their own card.

Add A New User

# Add a New User to SpendTrack

Once you are logged in to SpendTrack, click Users on the navigation menu.

| Ø             | Fidelity Bank                                                                        |                                  |  |  |  |  |  |  |  |
|---------------|--------------------------------------------------------------------------------------|----------------------------------|--|--|--|--|--|--|--|
| Home          | Good day, 7141gormaa!<br>Here is what's happening with your accounts and cardholders |                                  |  |  |  |  |  |  |  |
| Notifications | Select company<br>FIDELITY BANK                                                      | Billing account<br>FIDELITY BANK |  |  |  |  |  |  |  |
| Departments   |                                                                                      |                                  |  |  |  |  |  |  |  |
| Lusers        | FIDELITY BANK (FIDELITY BAN                                                          | IK)                              |  |  |  |  |  |  |  |
|               | Balance and payments Breakdown by category                                           |                                  |  |  |  |  |  |  |  |
| Audit logs    | Current balance                                                                      |                                  |  |  |  |  |  |  |  |

Then, click the Add user button.

| Users   | 5                                           |             |               |          |   |               |                 |             |             | Add user |
|---------|---------------------------------------------|-------------|---------------|----------|---|---------------|-----------------|-------------|-------------|----------|
| Q Searc | h by name, email, card last 4, dep  Removed | partment or | employee id   | ▼ Filter |   |               |                 |             |             |          |
|         | Name                                        | \$          | Department    |          | ¢ | Role          | Status          | Card ending | Employee ID | Actions  |
|         | Amy Gorman                                  | ne com *    | FIDELITY BANK |          |   | Program admin | istrator Active |             |             |          |

Next, complete the required fields for the new user, select the appropriate role, and click Add and invite user.

Add A New User

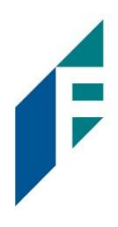

| Add user                      |                   | ×   |
|-------------------------------|-------------------|-----|
| Email address *               |                   |     |
| steve.mcclure@fidelitybanknc. | com               |     |
| First name *                  | Last name *       |     |
| Steve                         | McClure           |     |
| Cell phone number             | Home phone number |     |
| ()                            | ()                |     |
| Work phone number and extens  | ion               |     |
| ()                            |                   |     |
| Select role *                 |                   |     |
| Reporting administrator       |                   | *   |
| Select department profile *   |                   |     |
| Select department             |                   | v   |
|                               |                   | - V |
|                               |                   |     |
|                               |                   |     |

Once you have added the new user, you can order a credit card for them. Click on the three dots and click Manage cards.

| Users      |                                                         |               |        |                               |             |             |               |                                                     | Add user     |
|------------|---------------------------------------------------------|---------------|--------|-------------------------------|-------------|-------------|---------------|-----------------------------------------------------|--------------|
| Q Search b | ry name, email, card last 4, department or<br>Removed 0 | employee id   | Filter |                               |             |             |               |                                                     |              |
|            | Name 🔶                                                  | Department    | ¢      | Role<br>Program administrator | Status      | Card ending | Employee ID   |                                                     | Actions      |
|            | amy.gorman@fidelitybanknc.com *<br>Amy Gorman           | FIDELITY BANK |        | Program administrator         | Active      |             |               | Reset password                                      |              |
|            | FIDELITY BANK<br>amy.gorman@fidelitybanknc.com          | FIDELITY BANK |        | User                          | Not invited | 0929        | $\rightarrow$ | Manage cards                                        |              |
|            | FISERV TEST VC IPAY                                     | FIDELITY BANK |        | User                          | Not invited | 0221        | -             | Disable user<br>Remove user<br>Manage company acces | <b></b><br>s |
|            |                                                         |               |        |                               |             |             |               |                                                     |              |

Then, select Apply for credit card.

# **Program Administrator Guide** Add A New User

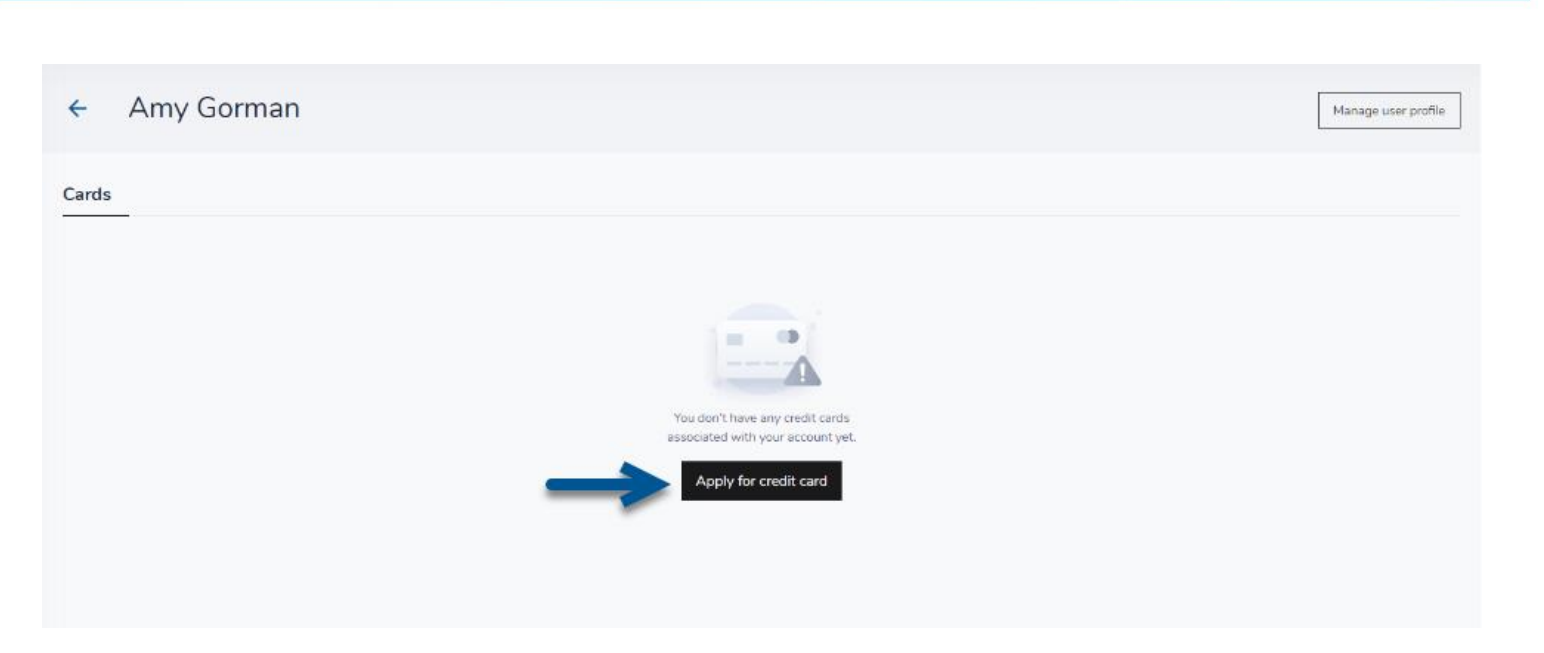

Follow the on-screen prompts to order a card for the user.

| New card application              |                  |             |                | ×         |
|-----------------------------------|------------------|-------------|----------------|-----------|
| Personal information              | First name •     | Last name * | Middle initial |           |
| Contact information               | First name       | Last name   | Middle initial |           |
| <ul> <li>Card settings</li> </ul> | Email            |             |                |           |
| Terms and Conditions              |                  |             |                |           |
|                                   | Tax id type *    | Social      | security# *    |           |
|                                   | Social security# | ~           |                |           |
|                                   | Date of birth *  |             |                |           |
|                                   | Date of birth    |             |                |           |
|                                   |                  |             |                |           |
|                                   |                  |             |                |           |
|                                   |                  |             |                |           |
|                                   |                  |             |                |           |
|                                   |                  |             |                |           |
|                                   |                  |             |                |           |
|                                   |                  |             |                |           |
|                                   |                  |             | Save Sa        | we & Next |

Add A New User

# F

# | Update User Contact Information

If a user's email address is not correct or if there is not one on file, click on the three dots and select Manage user profile.

|                | FIDELITY BANK<br>amy.gorman@fidelitybanknc.com | FIDELITY BANK               | User | Not invited                            | 0929 |                                          | Send invitation                                      |      |
|----------------|------------------------------------------------|-----------------------------|------|----------------------------------------|------|------------------------------------------|------------------------------------------------------|------|
|                | FISERV TEST VC IPAY                            | FIDELITY BANK               | User | Not invited                            | 0221 | $\rightarrow$                            | View card transactions<br>Manage user profile        |      |
|                |                                                |                             |      |                                        |      |                                          | Manage cards<br>Remove user<br>Manage company access |      |
| Then,          | click Update cont                              | act information             | I.   |                                        |      |                                          |                                                      |      |
| - 8            | FIDELITY BANK                                  | here                        |      |                                        |      |                                          | Manage c                                             | ards |
| Profile inform | ation                                          |                             |      |                                        |      |                                          |                                                      |      |
| Personal i     | information                                    |                             |      |                                        |      |                                          | Update personal information                          |      |
| First name     | 2                                              | Last name<br>FIDELITY BANK  |      | Date of birth                          |      | SSN / Tax ID                             |                                                      |      |
| Employee       | ID                                             | Department<br>FIDELITY BANK |      | Department manager<br>Amy Gorman       |      | User role<br><b>User</b>                 |                                                      |      |
| Contact in     | formation                                      |                             |      |                                        |      | $\rightarrow$                            | Update contact information                           |      |
| Email          |                                                | Cell phone number           |      | Home phone number<br>+1 (919) 552-2242 |      | Work phone number 8<br>+1 (919) 552-2242 | k extension                                          |      |
| Re             | emove user Permanently rem<br>this company.    | ove user from               |      |                                        |      |                                          |                                                      |      |

Add or update the contact information, select the card(s) that the contact information should be added to, and select Save and close to save your changes.

Add A New User

| - |
|---|
|   |

| ontact information                                     |                                             |                        |                                     |                      |
|--------------------------------------------------------|---------------------------------------------|------------------------|-------------------------------------|----------------------|
| emember this information<br>tifications such as OTP (C | is associated to you<br>Ine Time Passcode). | r profile as your User | mame to login to this ap            | plication and to rec |
| Email *                                                | Email address                               |                        |                                     |                      |
| Cell phone number                                      | 1 •                                         | Cell phone number      |                                     |                      |
| Home phone number                                      | 1 -                                         | 9195522242             |                                     |                      |
| Work phone number<br>and extension                     | 1 •                                         | 9195522242             |                                     | Extension            |
| emply this update to cards<br>emember this information | can be used for purp                        | ccount type            | ing paperless statement<br>Exp date | s.<br>Status         |
|                                                        | C                                           | ontrolAccount          | 07/2025                             | Active               |
|                                                        |                                             |                        |                                     |                      |

To learn more about our SpendTrack system, view our demo at <u>fidelitybanknc.com/cardupgrade</u>.

## | Have Additional Questions?

If you have additional questions or have difficulty with this system update, please call our Credit Card department at 1-855-547-1385 and select option five for assistance.